## C'est le temps des impôts !!!

Voici la procédure pour obtenir le reçu confirmant le paiement de l'inscription du joueur afin de bénéficier du crédit d'impôt pour la condition physique des enfants.

- Cliquez sur l'onglet « Dossier du joueur » situé en haut de l'écran.
- Inscrire votre adresse de courriel (celle utilisée lors de l'inscription initiale du ou des joueurs) et votre mot de passe.
- Cliquer sur le bouton « connexion ». Vous aurez accès à votre compte utilisateur.
- Cliquez sur l'hyperlien « Impression du reçu d'impôt ». Une page contenant le reçu s'ouvrira.

|                                                                                                    | Joueur(s) inscrit(s)                                                                                                    | Saison                                                                                                    | Inscription                                                                                                    |                                                                                                    |                                              |                                                                                                    |                                                          |
|----------------------------------------------------------------------------------------------------|----------------------------------------------------------------------------------------------------|----------------------------------------------------------------------------------------------------|----------------------------------------------------------------------------------------------------|----------------------------------------------------------------------------------------------------|----------------------------------------------|----------------------------------------------------------------------------------------------------|----------------------------------------------------------|
|                                                                                                    | Crosby, Sidney                                                                                                    | 2017-2018                                                                                                    | Pré-hovice Mahg 2 - Gr. 4<br>Position: Avant<br>Impression du reçu d'impot pour : <u>Père</u>   <u>Mère</u><br>No, de facture Hockey Canada: 2584732 (Modifier) |                                                                                                    |                                              |                                                                                                    |                                                          |
|                                                                                                    |                                                                                                    | 2018-2019                                                                                                    | Novice A - Gr. 2<br>Position: Avant<br>Impression du reçu d<br>No. de facture Hock                                                                              | 'impot pour : <u>Père   Mère</u><br>ev Canada: 2894263 (Mod                                                                                   | ifier)                                       |                                                                                                    |                                                          |
| es éclaireurs                                                                                                    |                                                                                                    | 2019-2020                                                                                                    | Novice 2 - Gr. 2<br>2019-2020 Position: Défenseur<br>Impression du reçu d'impot pour : <u>Père   Mère</u><br>No. de facture Hockey Canada: 3250612 (Modifier)   |                                                                                                    |                                              |                                                                                                    | 1                                                        |
| Children C. Dechemin                                                                                                    |                                                                                                    | 2020-2021                                                                                                    | Atome B - Gr. 1<br>2020-2021 Demande d'information ( <u>classement</u> )   Impression du reçu d'impot pour : <u>Père</u>   <u>Mère</u>                          |                                                                                                    |                                              |                                                                                                    | ière                                                     |
| Horaires (version mobile)                                                                                                    |                                                                                                    |                                                                                                    | INO. de facture Hock                                                                                                    | ey Canada: 3485146 ( <u>Mod</u>                                                                                                    | <u>mer)</u>                                  |                                                                                                    |                                                          |
| ,                                                                                                    | Facture(s) *** S'assurer (                                                                                                    | que tous les joue                                                                                                    | urs cont incorits avant (                                                                                                    | te concultor la ou les factu                                                                                                    |                                              |                                                                                                    |                                                          |
| Équipes                                                                                                    |                                                                                                    |                                                                                                    | urs some inseries avance                                                                                                    | Se consulter la ou les factu                                                                                                    | 4                                            |                                                                                                    |                                                          |
| <u>Équipes</u><br>Arénas                                                                                                    | Date                                                                                                    | No. Facture                                                                                                    | Total                                                                                                    | Date d'échéance                                                                                                    | État                                         | Afficher In fecha                                                                                                    |                                                          |
| <u>Équipes</u><br><u>Arénas</u>                                                                                                    | Date<br>2020-07-20                                                                                                    | No. Facture<br>2020-449                                                                                                    | Total                                                                                                    | Date d'échéance<br>2020-08-15                                                                                                    | État<br>Payé                                 | Afficher la factur                                                                                                    | <u>e</u>                                                 |
| <u>Équipes</u><br><u>Arénas</u><br>Dernière beure                                                                                                    | Date<br>2020-07-20<br>2019-06-26<br>2019-05-28                                                                                                    | No. Facture<br>2020-449<br>2019-321<br>2018-50                                                                                    | Total<br>5405<br>5005                                                                                                    | Date d'échéance<br>2020-08-15<br>2019-07-01                                                                                                   | État<br>Payé<br>Payé                         | Afficher la factur<br>Afficher la factur                                                                                         | <u>e</u>                                                 |
| <u>Equipes</u><br><u>Arénas</u><br>Dernière heure                                                                                                    | Date<br>2020-07-20<br>2019-06-26<br>2018-05-28<br>2017-05-31                                                                                                    | No. Facture<br>2020-449<br>2019-321<br>2018-59<br>2017-130                                                                        | Total<br>5405<br>5005<br>4205<br>2055                                                                                                    | Date d'échéance<br>2020-08-15<br>2019-07-01<br>2018-07-01<br>2018-07-01                                                                       | État<br>Payé<br>Payé<br>Payé                 | Afficher la facture<br>Afficher la facture<br>Afficher la facture<br>Afficher la facture                                         | <u>e</u><br>e                                            |
| <u>Equipes</u><br><u>Arénas</u><br><u>)ernière heure</u><br><u>intraîneurs et gérants</u><br>jáléchargement                                                                   | Date<br>2020-07-20<br>2019-06-26<br>2018-05-28<br>2017-05-31<br>2016-08-08                                                                                                    | No. Facture<br>2020-449<br>2019-321<br>2018-59<br>2017-130<br>2016-680                                                            | 5405<br>5405<br>5005<br>4205<br>2005<br>2005                                                                                                    | Date d'échénce<br>2020-08-15<br>2019-07-01<br>2018-07-01<br>2017-07-01<br>2016-07-01                                                          | État<br>Payé<br>Payé<br>Payé<br>Payé<br>Payé | Afficher la factur<br>Afficher la factur<br>Afficher la factur<br>Afficher la factur<br>Afficher la factur                       | <u>e</u><br><u>e</u><br>e                                |
| Equipes<br>Arénas<br>Dernière heure<br>intraîneurs et gérants<br>réléchargement<br>aire une plaipte                                                                           | Date<br>2020-07-20<br>2019-06-26<br>2018-05-28<br>2017-05-31<br>2016-08-08                                                                                                    | No. Facture<br>2020-449<br>2019-321<br>2018-59<br>2017-130<br>2016-680                                                            | Total<br>5405<br>5005<br>4205<br>2005<br>2005                                                                                                    | Date d'échéance   2020-08-15   2019-07-01   2017-07-01   2016-07-01                                                                           | État<br>Payé<br>Payé<br>Payé<br>Payé<br>Payé | Afficher la factur<br>Afficher la factur<br>Afficher la factur<br>Afficher la factur<br>Afficher la factur<br>Afficher la factur | <u>e</u><br><u>e</u><br><u>e</u>                         |
| Equipes<br>Arénas<br>Dernière heure<br>Entraîneurs et gérants<br>Téléchargement<br>Taire une plainte                                                                          | Date<br>2020-07-20<br>2019-06-26<br>2018-05-28<br>2017-05-31<br>2016-08-08<br>Bénévole(s) inscrit(s) p                                                                                                    | No. Facture<br>2020-449<br>2019-321<br>2018-59<br>2017-130<br>2016-680<br>our la saison 202                                       | Total<br>5405<br>5005<br>4205<br>2005<br>2005<br>2005                                                                                                    | Date d'échéance   2020-08-15   2019-07-01   2018-07-01   2017-07-01   2016-07-01                                                              | État<br>Payé<br>Payé<br>Payé<br>Payé<br>Payé | Afficher la factur<br>Afficher la factur<br>Afficher la factur<br>Afficher la factur<br>Afficher la factur                       |                                                          |
| Equipes<br>Arénas<br>Pernière heure<br>Intraîneurs et gérants<br>éléchargement<br>aire une plainte<br>igues                                                                   | Date<br>2020-07-20<br>2019-06-26<br>2018-05-28<br>2017-05-31<br>2016-08-08<br>Bénévole(s) inscrit(s) p<br>Parent(s)                                                                                           | No. Facture<br>2020-449<br>2019-321<br>2018-59<br>2017-130<br>2016-680<br>our la saison 202<br>Role(5) séle                       | Total<br>5405<br>5005<br>4205<br>2005<br>2005<br>2005<br>2005<br>2005                                                                                           | Date d'échéance   2020-08-15   2019-07-01   2018-07-01   2018-07-01   2017-07-01   2016-07-01                                                 | État<br>Payé<br>Payé<br>Payé<br>Payé<br>Payé | Afficher la factur<br>Afficher la factur<br>Afficher la factur<br>Afficher la factur<br>Afficher la factur                       |                                                          |
| Equipes<br>Arénas<br>Pernière heure<br>Intraîneurs et gérants<br>éléchargement<br>aire une plainte<br>igues<br>rénas                                                          | Date   2020-07-20   2019-06-26   2018-05-28   2017-05-31   2016-08-08   Bénévole(s) inscrit(s) p   Parent(s)   Crosby, Troy                                                                                   | No. Facture   2020-449   2019-321   2018-59   2017-130   2016-680   our la saison 202   Role(s) séle   Assistant-En   (Modifier)  | Total   5405   5005   4205   2055   2005   2005   2005   2005   2005   2005   2005   2005   2005   2005   2005                                                  | Date d'échéance<br>2020-08-15<br>2019-07-01<br>2018-07-01<br>2018-07-01<br>2016-07-01<br>2016-07-01                                           | État<br>Payé<br>Payé<br>Payé<br>Payé<br>Payé | Afficher la factur<br>Afficher la factur<br>Afficher la factur<br>Afficher la factur<br>Afficher la factur                       | <u>e</u><br><u>e</u><br><u>e</u>                         |
| Equipes<br>Arénas<br>Dernière heure<br>Intraîneurs et gérants<br>éléchargement<br>iaire une plainte<br>igues<br>urénas<br>iens utiles                                         | Date   2020-07-20   2019-06-26   2018-05-28   2017-05-31   2016-08-08   Bénévole(s) inscrit(s) p   Parent(s)   Crosby, Troy   Gestion du compte:                                                              | No. Facture   2020-449   2019-321   2018-59   2017-130   2016-680   our la saison 202   Role(s) séle   Assistant-En<br>(Modifier) | 20-2021<br>2005<br>2005<br>2005<br>2005<br>2005<br>2005<br>2005                                                                                                 | Date d'échéance<br>2020-08-15<br>2019-07-01<br>2018-07-01<br>2017-07-01<br>2016-07-01<br>2016-07-01<br>2016-07-01                             | État<br>Payé<br>Payé<br>Payé<br>Payé<br>Payé | Afficher la factur<br>Afficher la factur<br>Afficher la factur<br>Afficher la factur<br>Afficher la factur                       | <u>e</u><br><u>e</u><br><u>e</u><br><u>e</u>             |
| Equipes<br>Arénas<br>Dernière heure<br>intraîneurs et gérants<br>iéléchargement<br>iaire une plainte<br>igues<br>strénas<br>iens utiles<br>Aarché aux Puces                   | Date   2020-07-20   2019-06-26   2018-05-28   2017-05-31   2016-08-08   Bénévole(s) inscrit(s) p   Parent(s)   Crosby, Troy   Gestion du compte:   - Ajouter un joueur                                        | No. Facture   2020-449   2019-321   2018-59   2017-130   2016-680   our la saison 200   Role(s) séle   Assistant-En<br>(Modifier) | 2005 2011 (1921) 2011<br>5405<br>5005<br>4205<br>2005<br>2005<br>20-2021<br>ctionné(s)<br>Autres<br>Deveni                                                      | Date d'échéance<br>2020-08-15<br>2019-07-01<br>2018-07-01<br>2017-07-01<br>2017-07-01<br>2016-07-01<br>2016-07-01<br>2016-07-01<br>2016-07-01 | État<br>Payé<br>Payé<br>Payé<br>Payé<br>Payé | Afficher la factur<br>Afficher la factur<br>Afficher la factur<br>Afficher la factur<br>Afficher la factur<br>Afficher la factur | <u>e</u><br><u>e</u><br><u>e</u><br><u>e</u>             |
| Equipes<br>Arénas<br>ernière heure<br>ntraîneurs et gérants<br>éléchargement<br>aire une plainte<br>igues<br>rénas<br>iens utiles<br>larché aux Puces<br>éservation de salles | Date<br>2020-07-20<br>2019-06-26<br>2018-05-28<br>2017-05-31<br>2016-08-08<br>Bénévole(s) inscrit(s) p<br>Parent(s)<br>Crosby, Troy<br>Gestion du compte:<br>- Ajouter un joueur<br>- Modifier Les informatik | No. Facture   2020-449 2019-321   2018-59 2017-130   2016-680 2016-680   our la saison 202 Role(s) séle   Assistant-En (Modifier) | US Soft indertis Avanto<br>Total<br>5005<br>4205<br>2005<br>20-2021<br>ctionné(s)<br>traineur, Gérant d'équij<br>Autres<br>Deveni                               | Date d'échéance<br>2020-08-15<br>2019-07-01<br>2018-07-01<br>2017-07-01<br>2017-07-01<br>2016-07-01<br>2016-07-01<br>2016-07-01               | État<br>Payé<br>Payé<br>Payé<br>Payé<br>Payé | Afficher la factur<br>Afficher la factur<br>Afficher la factur<br>Afficher la factur<br>Afficher la factur<br>oratiques          | <u>e</u><br><u>e</u><br><u>e</u><br><u>e</u><br><u>e</u> |

• Cliquez sur le bouton « Impression » situé en bas de la page.

Pour de plus amples renseignements, vous pouvez communiquer avec <u>eclaireurs@eclaireurs.qc.ca</u>